#### **Taylor & Francis Online Journals**

เป็นวารสารอิเล็กทรอ<sup>์</sup>นิกส์ของสำนักพิมพ์ Taylor & Francis ครอบคลุมบทความ ีมากกว่า 350,000 บทความจากวารสารมากกว่า 1,000 ชื่อ เนื้อหาประมาณ 52 % เป็น วารสารทางด้านสังคมศาสตร์ (Social Science) และมนษยศาสตร์ (Humanities) และ ประมาณ 45 % เป็นวารสารทางด้านวิทยาศาสต์ร์ (Science) เทคโนโลยี (Technology) และแพทย์ (Medicine)

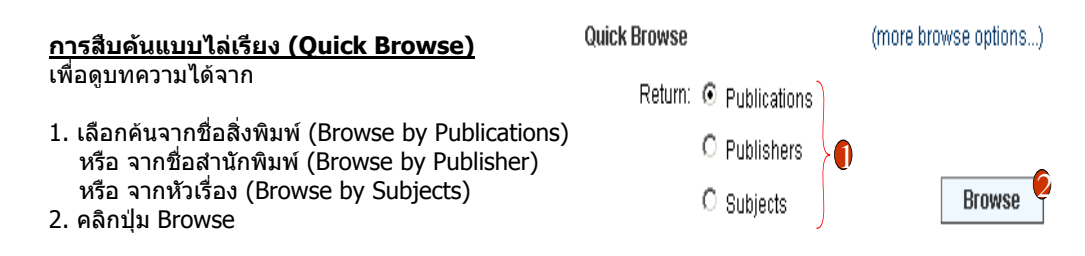

#### ้วิธีการสืบคันโดยใช้คำสำคัญ(Keyword) หรือข้อมูลอ้างอิง (Citation) ทำได้ 4 วิธี

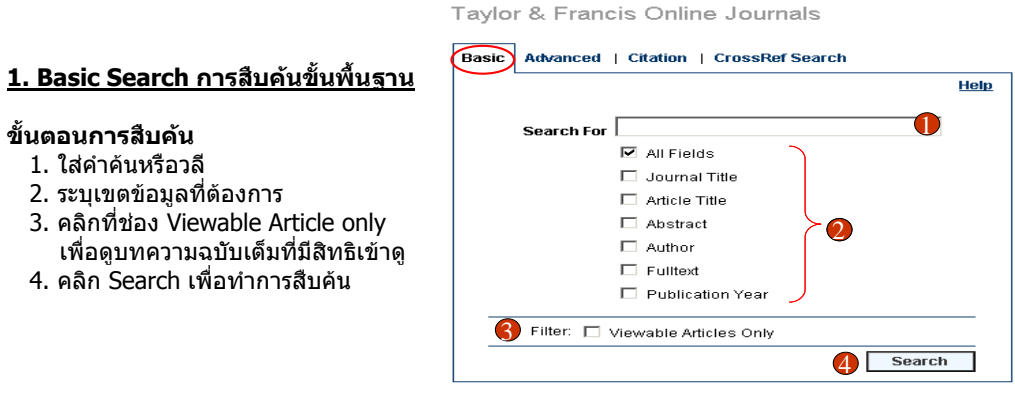

#### 2. Advanced Search การสืบคันแบบขับข้อน

#### ขั้นตอนการสืบค้น

ขั้นตอนการสืบดัน

1. ใส่คำค้นหรือวลี

2. ระบเขตข้อมลที่ต้องการ

4. คลิก Search เพื่อทำการสืบคัน

- 1. ระบเขตข้อมูลที่ต้องการจาก Field
- 2. ระบลักษณะคำที่ต้องการจาก Operator เช่น Contains, Begins With, Equals
- 3. ใส่คำค้นหรือวลี
- 4. ระบคำเชื่อม AND, OR, NOT หากมีคำค้นมากกว่าหนึ่งช่อง
- 5. คลิกที่ช่อง Viewable Article only เพื่อดบทความฉบับเต็มที่มีสิทธิเข้าด
- 6. คลิก Search เพื่อทำการสืบคัน

Taylor & Francis Online Journals

|   |                         |                     | Help           |
|---|-------------------------|---------------------|----------------|
|   | Field: U                | Operator: 🥑         | Search String: |
|   | Article Title 🗾         | Contains 💽          |                |
| 4 | 📫 💿 and 🔍 or            | C NOT               |                |
|   | Publication Year 💌      | =                   |                |
|   | • AND • OR              | C NOT               |                |
|   | Article Title           | Contains 💌          |                |
|   | ⊙ AND ○ OR              | C NOT               |                |
|   | Article Title 💌         | Contains 💌          |                |
|   | ⊙ AND C OR              | C NOT               |                |
|   | Article Title           | Contains 💌          |                |
|   | <b>5</b> Filter: 🗖 Viev | vable Articles Only | Search         |

#### 3. Citation Search ดันหาเอกสารแบบรวดเร็วโดยใช้ข้อมูลอ้างอิง (Citation)

#### ขั้นตอนการสืบคัน

- 1. ใส่ชื่อสิ่งพิมพ์หรือชื่อวารสารที่ต้องการ และคลิกเลือกลักษณะที่สัมพันธ์กับคำค้น
- 2. ใส่ชื่อบทความ
- 3. ใส่ชื่อผู้แต่ง
- 4. ใส่ข้อม<sup>ู</sup>้ลที่ต้องการจำกัด คือ ข้อมูล Citation ได้แก่ Volume, Issue, Page
- 5. คลิกที่ช่อง Viewable Article only เพื่อดบทความฉบับเต็มที่มีสิทธิเข้าด
- 6. คลิก Search เพื่อทำการสืบคัน

#### Taylor & Francis Online Journals

#### Basic | Advanced Citation CrossRef Search Help Criteria Publication Words in Publication Name C Exact Publication Name O ISSN Article Title Author Supplement: Volume Issue: Page: Year: Filter: 🗖 Viewable Articles Only 6 Search

#### 4. CrossRef Search เป็นการค้นหาเอกสารทั้งใน Taylor & Francis และจากสำนักพิมพ์อื่นที่ เป็นสมาชิก CrossRef อีกมากกว่า 30 สำนักพิมพ์

Taylor & Francis Online Journals

| ขันดอนการสืบคัน<br>1. ใส่คำคันหรือวลีที่ต้องการสืบคัน<br>2. คลิก Search | Help<br>Hone Info<br>Search<br>CrossRef Search<br>Search<br>CrossRef Search<br>CrossRef Search<br>CrossRef Search<br>CrossRef Search<br>CrossRef Search<br>CrossRef Search<br>CrossRef Search<br>CrossRef Search<br>CrossRef Search<br>CrossRef Search<br>CrossRef Search<br>CrossRef Search |
|-------------------------------------------------------------------------|----------------------------------------------------------------------------------------------------|
|                                                                         | Please take a moment to tell us about your experience using the CrossRef<br>Search service by completing the questions on this <u>survey</u> .<br>* CrossRef search requires javascript to be enabled.                                                                                       |

#### หน้าจอแส<u>ดงผลลัพธ์ (Search Results)</u>

- 1. คลิกที่ชื่อบทความเพื่อดูรายการบรรณานุกรมและสาระสังเขป
- คลิกที่ปุ่ม Modify Search เพื่อปรับปรงการสืบคัน
- 3. ต้องการสืบค้นภายในผลลัพธ์ปัจจุบัน ให้พิมพ์คำค้นในช่อง Search Within Results แล้วคลิก Search
- 4. หน้าแสดงบทความ (Article Page) สามารถเลือกดเอกสารฉบับเต็มทั้งใน
  - รปแบบ PDF คลิกที่ Entire Document เพื่อแสด<sup>ั</sup>งบทความฉบับเต็มทั้งบทความ หรือ ้ค<sup>ุ</sup>ลิกที่ One page at a time เพื่อดูเอกสารทีละหน้า
  - รปแบบ HTML คลิกที่ Open Full Text

| Resources                   | Search Results Back To: M                                                                                                    |                                                                                                    | Article                                                                                                    | Back Te: Main O Search Results                                                  |  |  |
|-----------------------------|----------------------------------------------------------------------------------------------------|----------------------------------------------------------------------------------------------------|----------------------------------------------------------------------------------------------------|---------------------------------------------------------------------------------|--|--|
| Home + Quick Search         |                                                                                                    |                                                                                                    | <b>00</b> 0000                                                                                                    | Click here to recommend this article                                            |  |  |
| Alphabetical Listing        | n U C C C C Modify Search                                                                                                    | h Filter Selected Items                                                                                     | New Review of Information Networking                                                                                                    | Full Text Arross                                                                |  |  |
| Journals by Subject         |                                                                                                    |                                                                                                    | Publisher: Routledge, part of the Taylor & Francis Group                                                                                                    | Full Text Available                                                             |  |  |
| For Authors                 | Criteria : (publicationname contains network) OR (title contains network) contains network) OR (abstract contains network) OR (fulltext contains n | OR (author 1 to 10 of first 1,000 Pages: 33 - 50 Work) UR2: Linking Options OC (10,100,13514570412331311950 |                                                                                                    | The full text of this article is available.<br>You may view the article as (a): |  |  |
| For Librarians              |                                                                                                    |                                                                                                    |                                                                                                    | O PDF                                                                           |  |  |
| FAQs                        |                                                                                                    | Search Results                                                                                              |                                                                                                    | The size of this document is 128                                                |  |  |
| My Account                  | 1. Introduction: networking technology etworking                                                                                                   | 3                                                                                                    | Developing netrel: The evolution of a new reference model                                                                                                    | Interghier download, this is the                                                |  |  |
| My Files                    | society, networking nature                                                                                                    | Search Within Results 🤍                                                                                     | Donna Dinberg and Mark Needleman                                                                                                    | most authoritative online format.                                               |  |  |
| SARA (Contents Alerting)    | Authors: Erik van der Vieuten                                                                                                    | Search within these results                                                                                 | <sup>A1</sup> Library and Archives Canada 395 Wellington Street Otlawa<br>Ontario K1A 0N4 Canada donna.dinberg@lac-bac.gc.ca                                                                                         | Open: Entire document                                                           |  |  |
| Support Information         | Publisher: Routledge, part of the Taylor & Francis Group                                                                                           | For:                                                                                                    | A2 Sirsi Corporation 1276 North Warson Road St. Louis MO 63132-<br>1806 USA markn@sirsi.com                                                                                                    | Cite page at a cite                                                             |  |  |
| Library Recommendation Form | Recency: Volume 20, Number 3/September 2004                                                                                                    | Search                                                                                                    | Abstract:                                                                                                    | A Lond WHE Also Basin defi                                                      |  |  |
| Linking Options             | Excerpt: This article does not have an abstract.                                                                                                   |                                                                                                    | NISO Committee AZ on Networked Reference Services has<br>developed a Question/Answer Transaction Protocol (QATP, known<br>informally as "NetFort"), surrently released as a Draft Standard for                       | known mathematical characters may not                                           |  |  |
| 1                           | 66* 🔲 2. Editorial                                                                                                    |                                                                                                    | Trial Use, that provides a way of networking disparate library and<br>other reference service domains. In this article, the environment of<br>digital reference services and the history of the idea of the protocol | versions.                                                                       |  |  |
|                             | Publication: New Review of Information Networking                                                                                                  |                                                                                                    | are explored. The development of the protocol-from use cases<br>through functional model to the protocol itsetfis described. The                                                                                     | openrui reat                                                                    |  |  |
|                             | Publisher: Routledge, part of the Taylor & Francis Group                                                                                           |                                                                                                    | extensibility of the protocol is exhibited in its metadata framework<br>and the linkage afforded by URIs, offering potential for use in any                                                                          |                                                                                 |  |  |
|                             | Recency: Volume 9, Number 1/January 2003                                                                                                    |                                                                                                    | environment where questions and answers are handled using<br>reference systems. Development issues and other considerations.                                                                                         |                                                                                 |  |  |
|                             | Excerpt: This article does not have an abstract.                                                                                                   |                                                                                                    | are addressed, and the Trial Use year is described.                                                                                                    |                                                                                 |  |  |

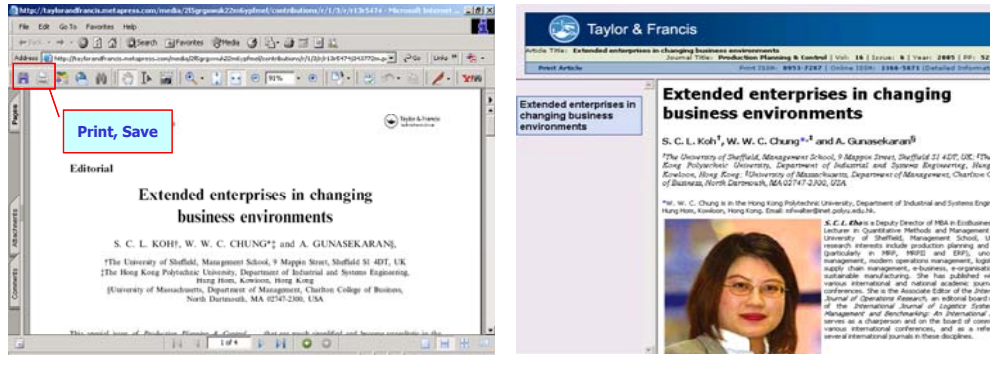

Full Text - PDF Format

Full Text - HTML

#### <u>การจัดการผลลัพธ์</u>

**อีเมล์บทความ (Email)** จะมีข้อมูลบรรณานุกรมพร้อม Article Link ไปยังบทความฉบับเต็ม ผู้ใช้ สามารถส่งอีเมล์บทความที่ต้องการได้ โดย

- 1. คลิกที่ recommend this article
- 2. ใส่ข้อมูลที่จำเป็น เช่น ชื่อผู้ส่ง (Sender name) อีเมล์ที่ต้องการให้ส่ง (Sender email address)
- 3. คลิก Continue เพื่อส่งอีเม<sup>ั</sup>ล์

| Resources                   | Article                                                                                                    | Back To: Main O Search Result                                            | Send Items                               | Back To: Main O Search Results O Articl |
|-----------------------------|----------------------------------------------------------------------------------------------------|--------------------------------------------------------------------------|------------------------------------------|-----------------------------------------|
| Hone + Quick Search         |                                                                                                    |                                                                          |                                          |                                         |
| Alphabetical Listing        | nu ceaa                                                                                                    | Click here to <u>recommend this article</u>                              | Email Criteria                           |                                         |
| Journals by Subject         |                                                                                                    |                                                                          |                                          |                                         |
| For Authors                 | Injury Control and Safety Promotion                                                                                             | Full Text Access                                                         | Please specify the criteria for sending. |                                         |
| For Librarians              | Issue: Volume 12. Number 1 / March 2005                                                                                         | You are not logged in.                                                   |                                          |                                         |
| FAQs                        | URL: Linking Options                                                                                                    | The full text of this article is secured to                              | Sender name                              |                                         |
| My Account                  | DOI: 10.1080/17457300512331342180                                                                                               | may be subscribed to this publication.                                   | Sender email address                     |                                         |
| My Files                    |                                                                                                    | If you are not subscribed, this                                          | Recipient name                           |                                         |
| SARA (Contents Alerting)    | The use of injury surveillance databases to identify emerging<br>injury bazards                                                 | publisher offers secure article or<br>subscription sales from this site. | Recipient email address                  |                                         |
| Support Information         |                                                                                                    | Disease select Victoria of the size set of                               |                                          |                                         |
| Library Recommendation Form | Mark Stokes A1, Paul van Leeuwen A2, Joan Ozanne-Smith A2                                                                       | options for obtaining the full text of this                              | Subject Taylor & Francis Grou            | ap link                                 |
| Linking Options             | Al Orbert of Resultations Dealer University 221 Researed Ministeries                                                            | erticle.                                                                 | Message                                  | -                                       |
|                             | Burwood VIC 3125 Australia<br>A2 Accident Research Centre Monash University Victoria Australia                                  | Continue                                                                 |                                          | -1                                      |
| 1 1                         | Abstract:                                                                                                    |                                                                          |                                          |                                         |
| 1 A                         | Among the many valuable uses of injury surveillance is the<br>ordential to alart health authorities and sociaties in general to |                                                                          |                                          | Cancel Continue                         |

#### <u>บริการเสริมอื่นๆ</u>

- 1. คลิกที่ปุ่ม Register จากหน้าจอหลัก (Home) เพื่อลงทะเบียน
- 2. คลิกที่ปุ่ม Register ในส่วนของ Individual Registration และกรอกข้อมูลส่วนตัว
- 3. เลือกบอกรับบริการ SARA (Scholarly Articles Research Alerting) หรือบริการแจ้งเดือนทางอีเมล์
- โดยคลิกที่ปุ่ม SARA ด้านซ้ายมือของหน้าจอหลัก <sub>Register</sub>

|                                                                                                    |                                                                                                    |                                                      |                                                                      |        | (F) what is                           |
|----------------------------------------------------------------------------------------------------|----------------------------------------------------------------------------------------------------|------------------------------------------------------|----------------------------------------------------------------------|--------|---------------------------------------|
| yfor & Francis<br>A Francisco                                                                                            | Log CH                                                                                                    |                                                      | General<br>IR Institution Code<br>IR Institution Name:               |        | An ruthor<br>tracker                  |
| Taylor & Francis Online Journals                                                                                         |                                                                                                    |                                                      | Institution Address:                                                 |        | choose 1<br>Particular<br>Table - vit |
| All Balk Alvand   Otation   Oceahid Search                                                                               | You are not logged in.                                                                                          | Register                                             | * CR                                                                 | -      | velta at la<br>pour trati<br>Drangie  |
| Search for Infature                                                                                                    | To use the personalised limbares of<br>the elev, num as Parouties in SARA,<br>you should tage or regetter as an | Please Register                                      | State/Prostner                                                       |        | Alakama<br>Benergha<br>E-setgia       |
| P As Feets                                                                                                    | Login Login in Allera                                                                                           | Are you already regis                                | Country - Select Country -                                           | -      | (1) mar                               |
| In Andre Tille                                                                                                    | Type an already registered, blocks<br>legit. If you are led over, we can being                                  | lf you are already re                                | # First Name                                                         |        | D The add                             |
| C Aufter<br>In Future<br>C Future                                                                                        | Passent                                                                                                    | If you have forgotter                                | *Engt                                                                |        | netters of                            |
| Filter: E Viewable Address Only                                                                                          | Login                                                                                                    | not sure if an accou<br>Publisher, Subscrij<br>help. | * Reenter Email<br>Please enteryour email address again)             | )      |                                       |
| Seath                                                                                                    | Gampt<br>If you do not have a bight and do not<br>work to reaction write or a work                              | Individual Begistratio                               | # Required Continue                                                  | Cancal |                                       |
| Oack Browse provision of publications of Publications of Publications C Publications                                     | Gaset                                                                                                    | You should register<br>web site is not affilia       | as an individual if your use of this ated with a company or library. |        |                                       |
| C Subjects Remove                                                                                                    | Why should I realize a                                                                                          | Institutional Registrat                              | ion                                                                  |        |                                       |
| Registering is sample and the and will<br>allow viols take advantage shreavy of<br>the additional features of this side! |                                                                                                    | You should register<br>librarian or informat         | as an institution if you are a<br>lon manager. Register              | 9      |                                       |
| For more information, see Why should! Register                                                                           | <u> </u>                                                                                                    |                                                      | Cancel                                                               |        |                                       |

# ดู่มือการใช้ฐานข้อมูล

## **Taylor & Francis Online Journals**

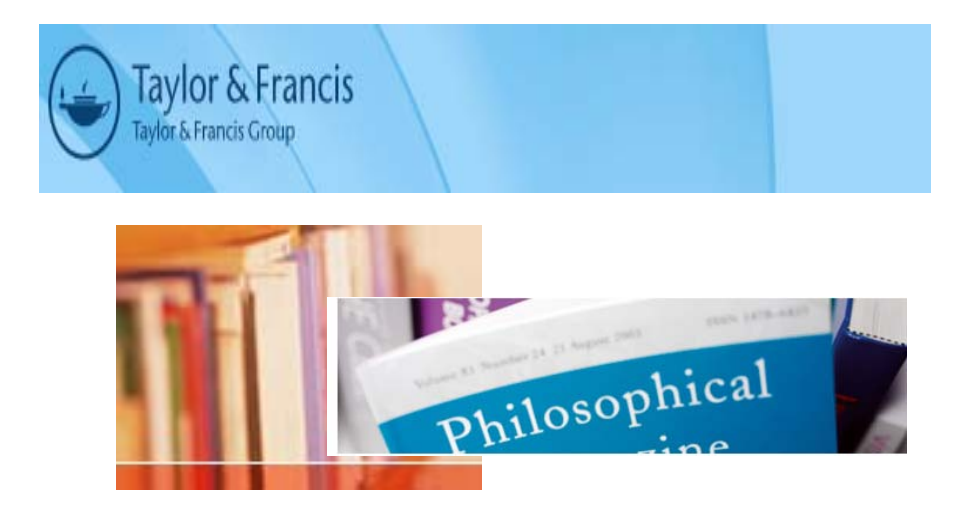

บริษัท บุ๊คโปรโมชั่น แอนด์ เซอร์วิส จำกัด 2220/31 รามคำแหง 36/1 หัวหมาก บางกะปิ กรุงเทพฯ 10240 Tel: (662)375-2685-6, 732-1954-8 Fax: (662) 3752669

http://www.book.co.th

### จัดทำโดยแผนกฝึกอบรม ปรับปรุงครั้งล่าสุด 14 พ.ย. 2549